# UPUTE ZA INSTALACIJU MATLAB

# Sadržaj

| 1. | Registracija | 1 |
|----|--------------|---|
|    |              |   |
| 2. | Prijava      | 5 |
|    |              | - |
| 3. | Instalacija  | 7 |
|    |              |   |

## 1. Registracija

Otvorite stranicu MATLAB-a za Veleri na poveznici: <u>https://www.mathworks.com/academia/tah-portal/veleuciliste-u-rijeci-31714559.html</u>. Kada se stranica otvori pritisnite gumb "Sing in to get started"

| 📣 MathWorks-                                                                                                    |                                                                                                    |  |
|----------------------------------------------------------------------------------------------------|----------------------------------------------------------------------------------------------------|--|
| Veleuciliste u Rijeci                                                                                                    |                                                                                                    |  |
| MATLAB Access for Veleuciliste u Rijeci<br>MATLAB and Simulink are:                                                                                                    | <b>V</b> veleri                                                                                                    |  |
| <ul> <li>used by 100,000+ companies, from market leaders to startups</li> <li>referenced in 4 million+ research citations</li> <li>Explore real-life examples of the technical achievements of MATLAB and<br/>Simulink users.</li> </ul>           | •                                                                                                    |  |
| Get MATLAB and Simulink         Both are available through your school's license.         See list of available products         Sign in to get started         We will not sel or rank your personal contact information. See our privacy policy. | Contemporary of the second second sec |  |
| 2/                                                                                                    |                                                                                                    |  |

2. Kliknite na opciju "Create one!" za izradu računa.

To download MATLAB, you must have a MathWorks Account created with your university email address.

| 📣 MathWorks®                                                               |      |
|----------------------------------------------------------------------------|------|
| Email                                                                      |      |
|                                                                            |      |
| No account? Create one!<br>By signing in, you agree to our privacy policy. |      |
|                                                                            | Nevt |

3. Unesite vaš veleri email.

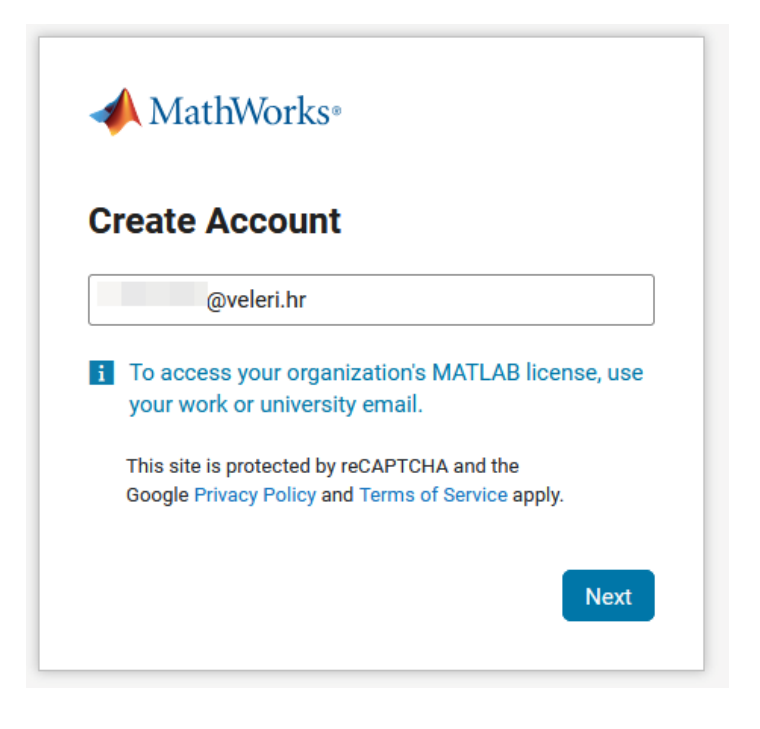

4. Upišite lozinku koji će te koristiti za ovaj alat.

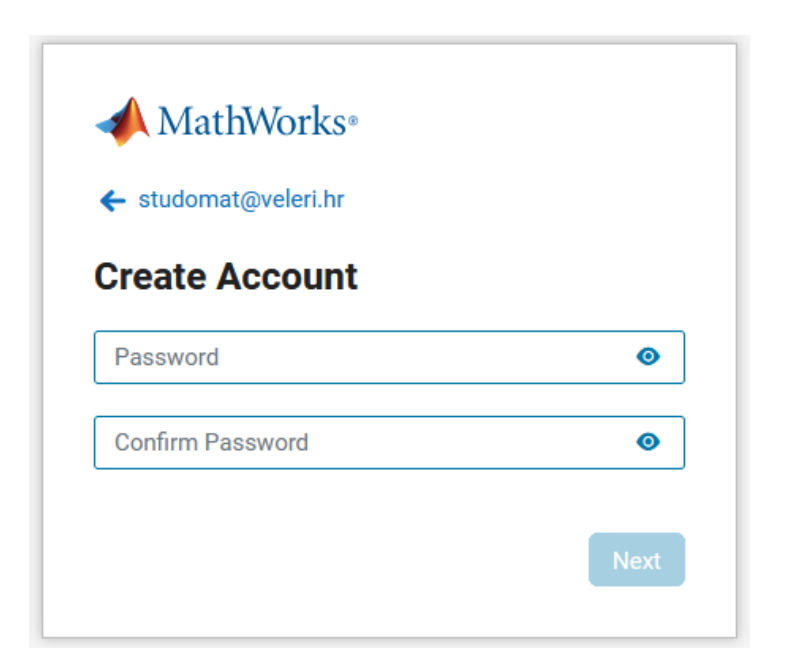

- 5. U sljedećoj formi upišite sljedeće:
  - Vaše ime i prezime
  - Location: Croatia
  - Which best describes you?: Student (Ovisi ako ste student ili nastavnik)
  - Department: Other Sciences
  - What describes your role?: **Student** (Ovisi ako ste student ili nastavnik)

| studomat@veleri.h            | r                                   |      |
|------------------------------|-------------------------------------|------|
| Create a Ma                  | athWorks Account                    |      |
| We just need a little        | e more info to set up your account. |      |
| First Name                   | First Name                          |      |
| Last Name                    | Last Name                           |      |
| Location                     | Croatia                             | ~    |
| Which best describes you?    | Student                             | ~    |
| Department                   | Other Sciences                      | ~    |
| What describes<br>your role? | Student (Undergraduate)             | ~    |
|                              |                                     | Next |

6. Nakon što ste unijeli sve potrebne podatke, otvara vam se stranica na kojoj treba samo kliknut gumb "Get Started" i prebacuje van na vaš dashboard.

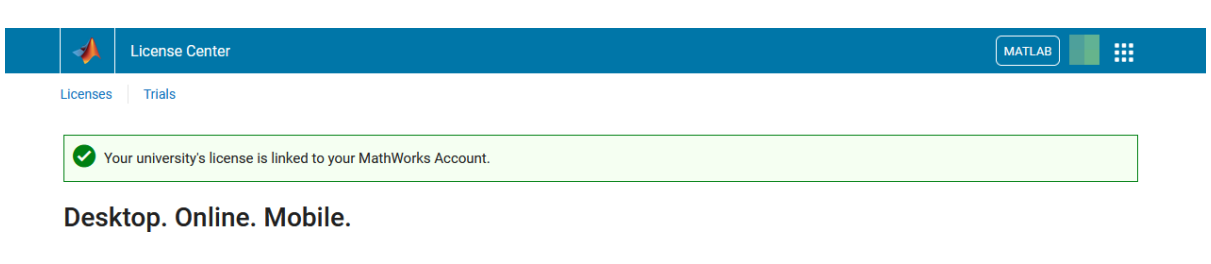

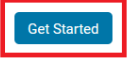

### 2. Prijava

Otvorite stranicu MATLAB-a za Veleri na poveznici: <u>https://www.mathworks.com/academia/tah-portal/veleuciliste-u-rijeci-31714559.html</u>. Kada se stranica otvori pritisnite gumb "Sing in to get started"

| <section-header><section-header><section-header><section-header><section-header><text><text><list-item><list-item><text><text><text><text><text><text></text></text></text></text></text></text></list-item></list-item></text></text></section-header></section-header></section-header></section-header></section-header>                                                                                                    | 📣 MathWorks-                                                                                                    |                                                                                                    |
|----------------------------------------------------------------------------------------------------|----------------------------------------------------------------------------------------------------|----------------------------------------------------------------------------------------------------|
| <text><text><list-item><list-item><list-item><text><text><text><text><text><text><image/><image/><image/></text></text></text></text></text></text></list-item></list-item></list-item></text></text>                                                                                                    | Veleuciliste u Rijeci                                                                                                    |                                                                                                    |
| <ul> <li>MATLAB and Simulink are:</li> <li>used by 100,000+ companies, from market leaders to startups</li> <li>tedrenced in 4 million+ research citations</li> <li>Explore real-life examples of the technical achievements of MATLAB and Simulink users.</li> </ul>                                                                                                    | MATLAB Access for Veleuciliste u Rijeci                                                                                                    | Vyyalari                                                                                                    |
| <ul> <li>used by 100,000+ companies, from market leaders to startups</li> <li>referenced in 4 million+ research citations</li> <li>Explore real-life examples of the technical achievements of MATLAB and Simulink users.</li> </ul>                                                                                                    | MATLAB and Simulink are:                                                                                                    | Veleri                                                                                                    |
| <ul> <li>referenced in 4 million+ research citations</li> <li>Explore real-life examples of the technical achievements of MATLAB and<br/>Simulink users.</li> <li>Image: Comparison of the technical achievements of MATLAB and<br/>Simulink users.</li> <li>Image: Comparison of the technical achievements of MATLAB and<br/>Simulink users.</li> <li>Image: Comparison of the technical achievements of MATLAB and<br/>Simulink users.</li> <li>Image: Comparison of the technical achievements of MATLAB and<br/>Simulink users.</li> <li>Image: Comparison of the technical achievements of MATLAB and<br/>Simulink users.</li> <li>Image: Comparison of the technical achievements of MATLAB and<br/>Simulink users.</li> <li>Image: Comparison of the technical achievements of MATLAB and<br/>Simulink users.</li> <li>Image: Comparison of the technical achievements of the technical achievements of the technical achievements.</li> <li>Image: Comparison of the technical achievements of the technical achievements of the technical achievements.</li> <li>Image: Comparison of the technical achievements of the technical achievements of the technical achievements.</li> <li>Image: Comparison of the technical achievements of the technical achievements of the technical achievements.</li> <li>Image: Comparison of the technical achievements of the technical achievements of the technical achievements.</li> <li>Image: Comparison of the technical achievements of the technical achievements of the tec</li></ul> | <ul> <li>used by 100,000+ companies, from market leaders to startups</li> </ul>                                                                                                    |                                                                                                    |
| Explore real-life examples of the technical achievements of MATLAB and Simulink users.                                                                                                    | <ul> <li>referenced in 4 million+ research citations</li> </ul>                                                                                                    |                                                                                                    |
| ► Set MATLAB and Simulink Both are available through your school's license. See list of available products • View self product capabilities. • We will not set or tert your presonal contact information. See our privacy policy. • We will not set or tert your presonal contact information. See our privacy policy.                                                                                                    | Explore real-life examples of the technical achievements of MATLAB and<br>Simulink users.                                                                                                    |                                                                                                    |
|                                                                                                    | Cet MATLAB and Simulink<br>Both are available through your school's license.<br>See list of available products<br>Sign in to get started<br>We will not sel or rent your personal contact information. See our privacy policy. | Constraints and the second second sec |
|                                                                                                    |                                                                                                    |                                                                                                    |

2. Unesite svoj veleri email i lozinku koju ste bili stavili za ovaj alat.

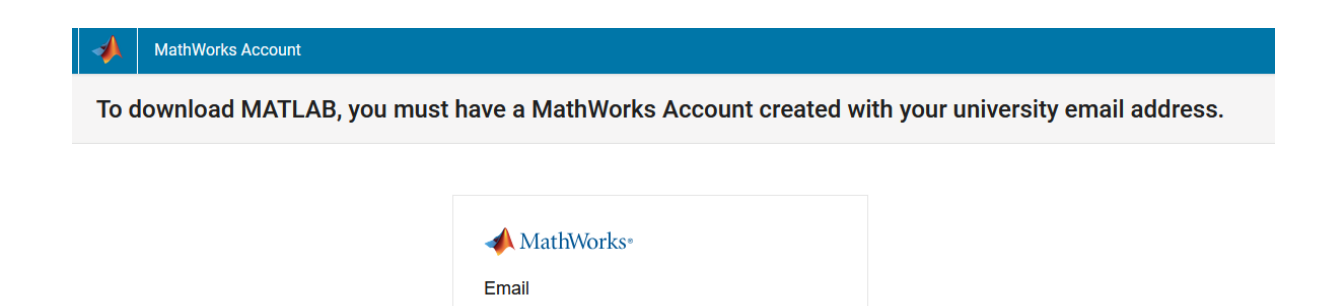

@veleri.hr No account? Create one!

By signing in, you agree to our privacy policy.

|  | L |   |  |
|--|---|---|--|
|  |   | ۱ |  |

3. Kada ste se uspješno logirali, otvara vam se stranica na kojoj treba samo kliknut gumb "Get Started" i prebacuje van na vaš dashboard

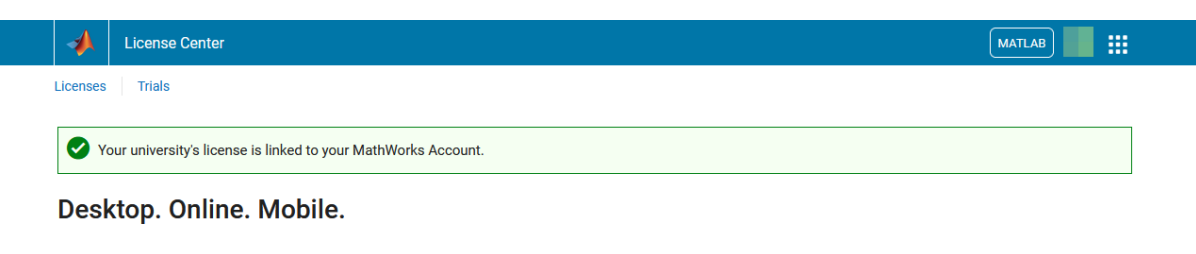

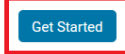

### 3. Instalacija

1. Za preuzimanje MATLAB alata potrebno je na dashboard-u pritisnuti opciju "Install MATLAB".

| MATLAB         |                                   |                                                            | Sear                                        |
|----------------|-----------------------------------|------------------------------------------------------------|---------------------------------------------|
| iet Help       | >> Open MATLAB Online             |                                                            | E Instal MATLAB                             |
| Documentation  |                                   |                                                            |                                             |
| MATLAB Answers |                                   | <u></u>                                                    |                                             |
| File Exchange  |                                   |                                                            |                                             |
| Videos         |                                   | This is where you will find your recent files and folders. |                                             |
|                |                                   | Open MATEAB Unime to add content and get started.          |                                             |
| am             |                                   |                                                            |                                             |
| nline Training | Online Training                   |                                                            |                                             |
| ody            |                                   |                                                            |                                             |
| Blogs          |                                   |                                                            | $\overline{\mathbf{O}}$                     |
|                |                                   |                                                            |                                             |
|                | MATLAB Onramp<br>Unlimited Access | Simulink Onramp<br>Unlmited Access                         | Machine Learning Onramp<br>Unlimited Access |
|                | Start                             | Start                                                      | Start                                       |
|                | View more *                       |                                                            | View all courses                            |

2. Odaberite verziju MATLAB-a koju želite instalirati i preuzmite instalacijski paket za vaš operativni sustav (Windows, macOS ili Linux).

| Jownloads                           |                                | МАТ                 | AB |
|-------------------------------------|--------------------------------|---------------------|----|
| FAQ Installation and Licensing Help |                                |                     |    |
| <b>R</b> 2024 <b>b</b>              |                                |                     |    |
| Select Release<br>R2024b            | I Want To:<br>Install Products | About R2024b        |    |
|                                     |                                | Release Notes       |    |
| Get MATLAB and Simulink Products    |                                | System Requirements |    |
|                                     | Download for Windows           |                     |    |
|                                     |                                |                     |    |

3. Za pokretanje instalacijskog programa dva puta kliknite na preuzetu datoteku za pokretanje instalacijskog programa.

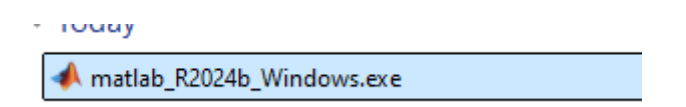

4. Unesite svoj veleri email i lozinku koju ste bili stavili za ovaj alat.

| 📣 MathWorks Product Installer |                        | – 🗆 X     |
|-------------------------------|------------------------|-----------|
|                               | Advanced Opt           | tions 🔻 ? |
|                               | MathWorks <sup>®</sup> |           |
| E                             | mail                   |           |
| Ne                            | oveleri.hr             |           |
|                               | Next                   |           |
|                               |                        |           |
|                               |                        |           |
|                               |                        |           |

5. U ovom prozoru morate pristat

| Γ  |                                                                                                    | 1 |
|----|----------------------------------------------------------------------------------------------------|---|
| L  | The MathWorks, Inc. Software License Agreement                                                                                                    | L |
| L  | IMPORTANT NOTICE                                                                                                    | L |
|    | THIS IS THE SOFTWARE LICENSE AGREEMENT (THE "AGREEMENT") OF THE MATHWORKS, INC. ("MATHWORKS")<br>FOR THE PROGRAMS. THE PROGRAMS ARE LICENSED, NOT SOLD. READ THE TERMS AND CONDITIONS OF THIS<br>AGREEMENT CARFEULLY BEFORE COPYING, INSTALLING, OR USING THE PROGRAMS. FOR INFORMATION ABOUT<br>YOUR LICENSE OFFERING, CONSULT THE PROGRAM OFFERING GUIDE PRESENTED AFTER THE AGREEMENT. | I |
|    | THE AGREEMENT REPRESENTS THE ENTIRE AGREEMENT BETWEEN YOU (THE "LICENSEE") AND MATHWORKS<br>CONCERNING YOUR RIGHTS TO INSTALL AND USE THE PROGRAMS UNDER THE LICENSE OFFERING YOU<br>ACQUIRE.                                                                                                    | I |
|    | YOU MUST ACCEPT THE TERMS OF THIS AGREEMENT TO COPY, INSTALL, OR USE THE PROGRAMS. IF YOU DO NOT ACCEPT THE LICENSE TERMS, THEN YOU MUST IMMEDIATELY STOP USING THE PROGRAMS.                                                                                                    | I |
|    | IF YOU TERMINATE THIS LICENSE FOR ANY REASON WITHIN THIRTY (30) DAYS OF PROGRAM DELIVERY (THE<br>"ACCEPTANCE PERIOD") YOU WILL RECEIVE A FULL REFUND FROM THE AUTHORIZED DISTRIBUTOR FROM<br>WHOM YOU ACQUIRED THE PROGRAMS, OR FROM MATHWORKS IF YOU ACQUIRED THE PROGRAMS DIRECTLY.                                                                                                    | l |
| Do | you accept the terms of the license agreement? • Yes No Next Cancel                                                                                                    |   |

6. Prikazuje vam se licenca koju imate za MATLAB.

| athWorks Product Installer |                     |          |                         | _                  |  |
|----------------------------|---------------------|----------|-------------------------|--------------------|--|
| 📣 R202                     | 24 <b>b</b>         |          |                         | Advanced Options 🔻 |  |
|                            | DESTINATION         | PRODUCTS | OPTIONS<br>O            | CONFIRMATION       |  |
| Select                     | license             |          |                         |                    |  |
| License                    | Label               |          | License Use and Option  | 1                  |  |
|                            | MATLAB (Individual) | I        | Academic - Total Headco | ount               |  |
|                            |                     |          |                         |                    |  |
|                            |                     |          |                         |                    |  |
|                            |                     |          |                         | Next               |  |
|                            |                     |          |                         |                    |  |

7. Potvrdite destinaciju gdje želite instalirati MATLAB.

| 📣 MathWorks Produc | t Installer:                         |                                                         |          |         | -                  |     | × |
|--------------------|--------------------------------------|---------------------------------------------------------|----------|---------|--------------------|-----|---|
| -                  | <b>R</b> 2024                        | ۱ <mark>b</mark>                                        |          |         | Advanced Options - | ) ? |   |
| LICEN              | ISING                                | DESTINATION                                             | PRODUCTS | OPTIONS | CONFIRMATION       |     |   |
|                    | Select de<br>C:\Progra<br>Restore Do | o<br>stination folder<br>am Files\MATLAB\R202<br>afault | 0-<br>4b | •       | Browse             |     |   |
|                    |                                      |                                                         |          |         |                    |     |   |
|                    |                                      |                                                         |          | ſ       | Next               |     |   |
|                    |                                      |                                                         | /        | (       |                    |     |   |

8. Odaberite module koje želite instalirati (u našem slučaju odabiremo sve module).

| MathWorks Product Installer |                                                   | - 🗆 X              |
|-----------------------------|---------------------------------------------------|--------------------|
| 📣 R20                       | 24 <b>b</b>                                       | Advanced Options - |
|                             | DESTINATION PRODUCTS OPTIONS                      | CONFIRMATION       |
| Selec                       | t products (recommended products are preselected) |                    |
|                             | MATLAB                                            | A                  |
|                             | Simulink                                          |                    |
|                             | 5G Toolbox                                        |                    |
| <b>V</b>                    | Aerospace Blockset                                |                    |
| ×                           | Aerospace Toolbox                                 |                    |
| ×                           | Antenna Toolbox                                   |                    |
| <b>v</b>                    | Audio Toolbox                                     |                    |
| $\checkmark$                | Automated Driving Toolbox                         |                    |
| <b>v</b>                    | AUTOSAR Blockset                                  |                    |
| $\checkmark$                | Bioinformatics Toolbox                            |                    |
|                             | Bluetooth Toolbox                                 | -                  |
|                             |                                                   | Next               |

9. Označimo opciju "Add shortcut to desktop" tako da nam se ikona od MATLAB-a pokaže na radnoj površini, te odznačimo opciju "Improve MATLAB by sending user experience information to MatkWorks"

| MathWo | orks Product Installer |                                |                          |              | - 1                | ] |
|--------|------------------------|--------------------------------|--------------------------|--------------|--------------------|---|
| -      | 🗼 R202                 | 4 <b>b</b>                     |                          |              | Advanced Options - | 3 |
|        |                        |                                | PRODUCTS                 |              | CONFIRMATION       |   |
|        | Select o               | ptions                         |                          |              |                    |   |
|        | Add sho                | ortcut to desktop              |                          |              |                    |   |
|        | Learn M                | MATLAB by sending user<br>lore | experience information t | o Mathvvorks |                    |   |
|        |                        |                                |                          |              |                    |   |
|        |                        |                                |                          |              |                    |   |
|        |                        |                                |                          |              |                    |   |
|        |                        |                                |                          |              | Next               |   |
|        |                        |                                |                          |              |                    |   |
|        |                        |                                |                          |              |                    |   |

10. Nakon odabira svih traženih opcija od strane programa, počinje instalacija programa. Vrijeme trajanja instalacije ovisi o brzini interneta i jačini računala.

| 📣 MathWorks Product | Installer                       | - | □ × |
|---------------------|---------------------------------|---|-----|
|                     | 2024 <b>b</b>                   |   | 0   |
|                     |                                 |   |     |
|                     |                                 |   |     |
| De                  | ownloaded 112.99 MB of 12.02 GB |   |     |
| in                  | stalled 300.08 MB of 23.93 GB   |   |     |
|                     |                                 |   |     |
|                     |                                 |   |     |
|                     |                                 |   |     |
|                     |                                 |   |     |

11. Za pokretanje MATLAB alata potrebno je dva puta kliknuti na ikonu, te se alat pokreće.

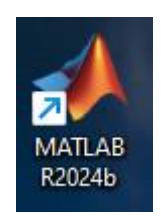

12. Unesite svoj veleri email i lozinku koju ste bili stavili za ovaj alat.

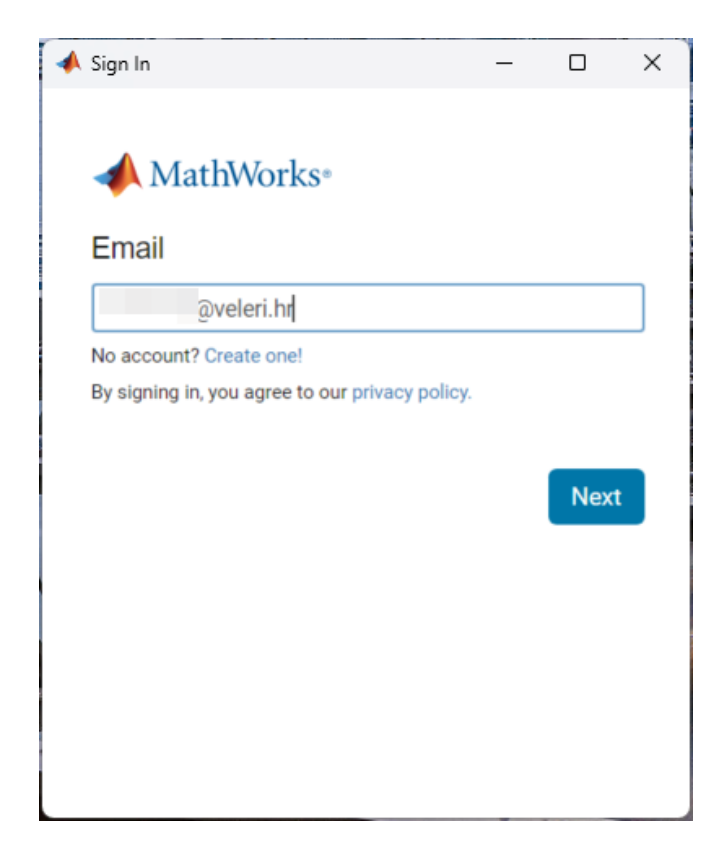

13. Nakon prijave otvara se alat MATLAB, te se može početi raditi u njemu.

| 📣 MATLAB R2024b - academic use                                                                                                    |                                                                                                    |          |                      | – 0 ×          |
|----------------------------------------------------------------------------------------------------|----------------------------------------------------------------------------------------------------|----------|----------------------|----------------|
| HOME PLOTS APPS                                                                                                    |                                                                                                    | 1960     | Search Documentation | in 👂 🌲 Sign In |
| Image: Construction         Image: Construction         Image: Construction | Compare Parotice ⊕ Parametri me     Software Simular     Software Simular     Software |          |                      | _              |
| FILE VARIABLE                                                                                                    | CODE SIMULIAK ENVIRONMENT RESOURCES                                                                                                    |          |                      | Ā              |
| C      C      C      Admin      Documents      MATLAB     Current Folder                                                                                                    | Command Window 6                                                                                                    | Madrones |                      | • •            |
| Name e                                                                                                    | Comment window C                                                                                                    | K        |                      |                |
| Details                                                                                                    |                                                                                                    |          |                      |                |
| Select a file to view details                                                                                                    |                                                                                                    |          |                      |                |